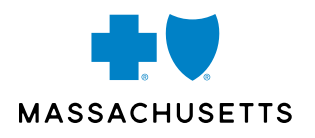

# PERSONAL SPENDING ACCOUNT Changes in Bluesenroll

Effective May 10, 2021, you'll see changes in BluesEnroll for personal spending accounts (PSAs). If you offer a Health Spending Account (HSA) only, most of these changes won't impact you. If you currently offer a Dependent Care Flexible Spending Account (DCFSA) or Flexible Spending Account (FSA), you'll need to follow these directions when electing coverage going forward.

## **ACCOUNTS THAT ARE AFFECTED**

The changes and workflow below will only apply to accounts using HealthEquity®, an independent company that administers PSAs on behalf of Blue Cross Blue Shield of Massachusetts, as a financial vendor.

# **OVERVIEW OF CHANGES**

Accepted

Prior to these changes, when an employee was declining medical or dental coverage but wanted to enroll in a DCFSA or FSA, you needed to enroll them in a Standalone plan. It would come up under the medical benefits like this:

Medical

Plan

\*Select A Plan Offered By Blue Cross Blue Shield of Massachusetts

Standalone Financial Services Plan(s)<sup>®</sup>

HMO Blue NE \$2000 Deductible<sup>®</sup>

Preferred Blue PPO \$2000 Deductible<sup>®</sup>

Decline Coverage

Decline coverage for this person

The Standalone plan will no longer be an option, so you won't see this screen. See directions in the workflow below on how to decline medical and dental, but elect a PSA.

Next, your group numbers could look different in the Benefit Details tab, depending on what coverages you elect or decline. Previously, you'd see a group number next to medical or dental if you elected or declined a coverage. Now, if you decline a coverage, the group number will default to 00000000.

The last change is on the main overview screen under Benefit Participation. The drop down used to have your anniversary date listed as your participation period. Now, it's the date that we made the changes. This has no impact to coverage. It will show your anniversary date at the next renewal period.

Benefit Participation

| 04/01/2020 - 03/31/2021 | ~ |
|-------------------------|---|
| Medical                 | ~ |

Example: If your anniversary date is April 1, you'd previously see "4/1/20-3/31/2021" as your participation period. This could now change to "5/6/2021," the date we made the changes.

| For a New Employee: How to Elect an FSA and/or Dependent Care<br>FSA Only, and Decline Medical and Dental                                                                                                   |                                                                                                    |
|----------------------------------------------------------------------------------------------------|----------------------------------------------------------------------------------------------------|
| Click <b>Add a new employee</b> on the top right of the home page.                                                                                                    | Add a new employee                                                                                                    |
| Fill in all of the required demographic fields for the employee.                                                                                                    |                                                                                                    |
| Click Save.                                                                                                    |                                                                                                    |
|                                                                                                    | Current Benefits<br>BCBSMA PLANS 2020                                                                                                    |
| You'll see the medical plans that your group offers:                                                                                                    | Plan *Select A Plan Offered By Blue Cross Blue Shield of Massachusetts HMO Blue NE \$500 Deductible® Blue Care Elect \$4500 Deductible® Decline Coverage Decline coverage for this person      |
|                                                                                                    | Current Benefits<br>BCBSMA PLANS 2020                                                                                                    |
| Since they're declining medical and dental, click <b>Decline Coverage</b> and then <b>Next</b> .                                                                                                    | Plan  *Select A Plan Offered By Blue Cross Blue Shield of Massachusetts  HMO Blue NE \$500 Deductible®  Blue Care Elect \$4500 Deductible®  Decline Coverage  Decline coverage for this person |
|                                                                                                    | Next                                                                                                    |
| The <b>Effective Date</b> will be auto populated.<br>You can just click <b>Next</b> to proceed.                                                                                                    | Effective Date<br>Enter an effective date.* 03/01/2021                                                                                                    |
| You'll see the dental plans that your group offers.<br>Again, since the employee is declining medical<br>and dental, you can click <b>Decline coverage for</b><br><b>this person</b> and then <b>Next</b> . | Current Benefits<br>BCBSMA PLANS 2020<br>Plan<br>*Select A Plan Offered By Blue Cross Blue Shield of Massachusetts<br>O Dental Blue<br>Decline Coverage                                        |

| 8  | The <b>Effective Date</b> of declining will be auto populated, so you can just click <b>Next</b> to proceed.                                                                                                    | Effective Date Enter an effective date." 03/01/2021                                                                                                    |
|----|----------------------------------------------------------------------------------------------------|----------------------------------------------------------------------------------------------------|
| 9  | You'll see that the FSA is being offered, so elect<br>the <b>FSA</b> and click <b>Next</b> .                                                                                                    | Current Benefits<br>BCBSMA PLANS 2020<br>Plan<br>*Select A Plan Offered By HealthEquity<br>FSA - Personal Spending Account<br>Decline Coverage<br>O Decline coverage for this person                   |
| 10 | If you elect the FSA, you'll then be asked<br>to enter in a contribution amount. Enter the<br>amount and click <b>Next</b> .                                                                                                    | Health FSA<br>Contribution Amount"<br>You can contribute between \$1.00 and \$2.700.00 per plan year<br>Next                                                                                           |
| 11 | The <b>Effective Date</b> will be populated based on<br>the account- and employee-specific information<br>you entered. If this date is correct, click <b>Next</b> to<br>proceed. If it's not correct, enter the date the<br>FSA should be effective. | Effective Date<br>Enter an effective date.* 03/01/2021                                                                                                    |
| 12 | You'll then elect or decline the DCFSA.                                                                                                    | Current Benefits<br>BCBSMA PLANS 2020<br>Plan<br>*Select A Plan Offered By HealthEquity<br>© DCFSA - Dependent Care Fexible Spending Account<br>Decline Coverage<br>O Decline coverage for this person |
| 13 | If you elect the DCFSA, enter the contribution amount and click <b>Next</b> .                                                                                                    | DCAP Contribution Amount<br>Contribution Amount*<br>You can contribute between \$1.00 and \$5.000.00 per plan year<br>Next                                                                             |
| 14 | The <b>Effective Date</b> will be populated based on<br>the account- and employee-specific information<br>you entered. If this date is correct, click <b>Next</b> to<br>proceed. Or, change the date to the date the<br>FSA should be effective.     | Effective Date<br>Enter an effective date.* 03/01/2021                                                                                                    |
| 15 | You'll then see the summary screen that shows<br>all of the elections. Review this, and if correct,<br>click <b>Save</b> .                                                                                                    |                                                                                                    |

| If you click <b>Benefit Details</b> for this employee, |
|--------------------------------------------------------|
| you'll now see that the medical and dental             |
| group numbers are 000000000, but the FSA               |
| and DCFSA have a group number populated.               |

## **BCBSMA PLANS 2020**

| Wait Period                                                               | 03/01/2021 - 03/01/2021                                                                |  |  |  |  |
|---------------------------------------------------------------------------|----------------------------------------------------------------------------------------|--|--|--|--|
| Initial Enrollment                                                        | 03/18/2021 - 04/30/2021                                                                |  |  |  |  |
| Medical Group Number: 000000000<br>Status: Coverage Dacknod               |                                                                                        |  |  |  |  |
| Dental - Group N<br>Status: Coverage                                      | unber: 000000000<br>Decfined                                                           |  |  |  |  |
| Health FSA<br>Status: Accepted<br>Plan Name: FSA-<br>Effective: 03/01/20  | roup Number: 002347427<br>Personal Spending Account<br>121                             |  |  |  |  |
| Dependent C<br>Status: Accepted<br>Plan Name: DCFS<br>Effective: 03/01/20 | are FSA - Group Number: 002347427<br>A - Dependent Care Fexible Spending Account<br>21 |  |  |  |  |

## For a New Employee: How to Elect Medical, Dental, and an FSA and/or DFSA

Click Add a new employee on the top right of the home page.

Add a new employee

Fill in all of the required demographic fields for the employee.

Click Save.

16

You'll see the medical plans that your group offers. Select the plan the employee elected and click Next.

Select the appropriate coverage level and follow

the prompts to add additional family members,

if applicable. Click Next.

### **Current Benefits BCBSMA PLANS 2020**

#### Plan

\*Select A Plan Offered By Blue Cross Blue Shield of Massachusetts

- HMO Blue NE \$500 Deductible®
- Blue Care Elect \$4500 Deductible<sup>®</sup>

Decline Coverage

Decline coverage for this person

#### Next

Coverage Level Select a Coverage Level for Blue Care Elect \$4500 Deductible

Employee Only

Employee + 1

O Employee and Family

Decline Coverage

Decline coverage for this employee

Next

| 6  | Answer the questions on Medicare and other insurance, and follow the prompts to complete those sections.                                                                                                    |                                                                                                    |
|----|----------------------------------------------------------------------------------------------------|----------------------------------------------------------------------------------------------------|
| 7  | The <b>Effective Date</b> field will be populated based on<br>the account- and employee-specific information<br>you entered. Please make sure the date shown here<br>is when medical coverage should be effective.<br>Note: If it's not the correct date, you can change it. | Effective Date<br>Enter an effective date.* 03/01/2021                                                                                                    |
| 8  | You'll see the dental plans that your group offers.<br>Select the plan the employee elected and click<br><b>Next</b> . If they're not electing dental, you can click<br><b>Decline Coverage for this person</b> .                                                            | Current Benefits<br>BCBSMA PLANS 2020<br>Plan<br>*Select A Plan Offered By Blue Cross Blue Shield of Massachusetts<br>© Dental Blue<br>Decline Coverage<br>O Decline coverage for this person             |
| 9  | Select the appropriate coverage level and follow<br>the prompts to add additional family members, if<br>applicable. Click <b>Next</b> .                                                                                                    | Coverage Level<br>Select a Coverage Level for Blue Care Elect \$4500 Deductible<br>Employee Only<br>Employee + 1<br>Employee and Family<br>Decline Coverage<br>Decline coverage for this employee<br>Next |
| 10 | Elect or decline the FSA, and click Next.                                                                                                    | Current Benefits<br>BCBSMA PLANS 2020<br>Plan<br>*Select A Plan Offered By HealthEquity<br>• FSA - Personal Spending Account<br>Decline Coverage<br>• Decline coverage for this person                    |
| 11 | If you elect the FSA, you'll be asked to enter<br>in a contribution amount. Enter the amount<br>and click <b>Next</b> .                                                                                                    | Health FSA<br>Contribution Amount"<br>You can contribute between \$1.00 and \$2.700.00 per plan year<br>Next                                                                                              |
| 12 | The <b>Effective Date</b> will be populated based on<br>the account- and employee-specific information<br>you entered. If this date is correct, then click <b>Next</b><br>to proceed, or change the date to when the FSA<br>should be effective.                             | Effective Date<br>Enter an effective date.* 03/01/2021                                                                                                    |

| 13 | Elect or decline the DCFSA.                                                                                                    | Current Benefits<br>BCBSMA PLANS 2020<br>Plan<br>*Select A Plan Offered By HealthEquity<br>© DCFSA - Dependent Care Fexible Spending Account<br>Decline Coverage<br>O Decline coverage for this person                                                                                                    |
|----|----------------------------------------------------------------------------------------------------|----------------------------------------------------------------------------------------------------|
| 14 | If you elect the DCFSA, you'll be asked to enter<br>in a contribution amount. Enter the amount and<br>click <b>Next</b> .                                                                                                    | DCAP Contribution Amount<br>Contribution Amount*<br>You can contribute between \$1.00 and \$5,000.00 per plan year<br>Next                                                                                                    |
| 15 | The <b>Effective Date</b> will be populated based on<br>the account- and employee-specific information<br>you entered. If this date is correct, then click <b>Next</b><br>to proceed or change the date to when the FSA<br>should be effective. | Effective Date<br>Enter an effective date.* 03/01/2021                                                                                                    |
| 16 | You'll then be brought to the summary screen that shows all of the elections. Review this, and if correct, click <b>Save</b> .                                                                                                    |                                                                                                    |
| 17 | If you click on <b>Benefit Details</b> for this employee,<br>you'll now see that they elected medical, dental,<br>FSA, and DCFSA. These benefits will be under the<br>group numbers that are displayed.                                         | Medical - Group Number: 002348608<br>Status: Accepted<br>Plan Name: Blue Care Elect \$4500 Deductible<br>Covered Persons: Amy Bailot (Subscriber: effective 03/01/2021)<br>Dental - Group Number: 002358232<br>Status: Accepted<br>Plan Name: Dental Blue<br>Covered Persons: Amy Bailot (Subscriber: effective 03/01/2021)<br>Covered Persons: Amy Bailot (Subscriber: effective 03/01/2021)<br>Health FSA - Group Number: 002348608<br>Status: Accepted<br>Plan Name: FSA - Personal Spending Account<br>Effective: 03/01/2021<br>Dependent Care FSA - Group Number: 002348606<br>Status: Accepted<br>Plan Name: DCFSA - Dependent Care Fexible Spending Account<br>Effective: 03/01/2021 |

## For an Existing Employee: Decline Medical and Dental, and Only Elect an FSA and/or DCFSA

Go to the employee's overview page. Click on Benefit Details on the left-hand side. Click the green Edit button on the right-hand side. You may be asked why you're making this change (for example, if this change is happening outside of Open Enrollment). Follow the steps to select the reason and effective date for the change. If the employee had medical and dental with FSA and/or DCFSA coverage, and now wants to cancel medical and dental but wants to keep the FSA and/ or DCFSA, click Edit. Medical You may edit this benefit by clicking on the section's corresponding Edit button. Click Cancel Benefits for All next to Medical. Medical Cancel Benefits for All Accepted End Date The effective date will default to the day you're Enter an end date.\* 04/01/2021 processing the transaction. Make sure the effective date for medical cancellation is accurate, then click Next. Next Click Cancel Benefits for All next to Dental and Cancel Benefits for All Dental Accepted follow the same prompts you did for Medical. If you go back into the Benefit Details screen, you'll now see that the group number for the FSA and/or DCFSA has changed since cancelling medical and dental.

**Questions?** 

If you have any questions, contact us at **blue.enroll@bcbsma.com**. For issues related to access to care, please include **"Access to Care"** in the email's subject line.

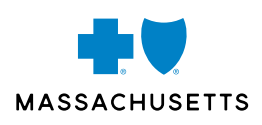

Blue Cross Blue Shield of Massachusetts complies with applicable federal civil rights laws and does not discriminate on the basis of race, color, national origin, age, disability, sex, sexual orientation, or gender identity.

ATTENTION: If you don't speak English, language assistance services, free of charge, are available to you. Call Member Service at the number on your ID card (TTY: 711). ATENCIÓN: Si habla español, tiene a su disposición servicios gratuitos de asistencia con el idioma. Llame al número de Servicio al Cliente que figura en su tarjeta de identificación (TTY: 711). ATENÇIÓN: Se fala português, são-lhe disponibilizados gratuitamente serviços de assistência de idiomas. Telefone para os Serviços aos Membros, através do número no seu cartão ID (TTY: 711).